## **CLOUD WIFI HOTSPOT**

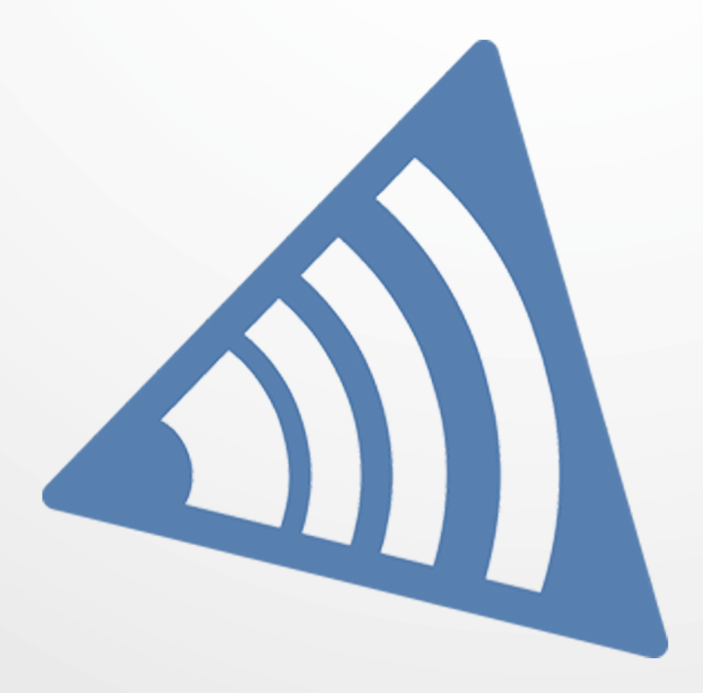

MANAGE YOUR WIFI AND ENGAGE YOUR VISITORS

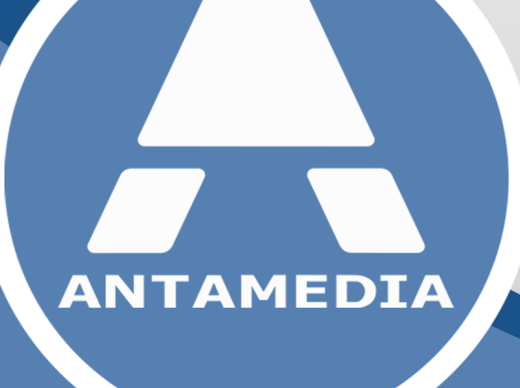

# **STARTHOTSPOT**

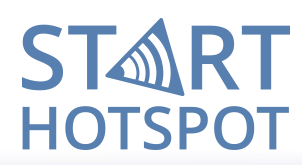

1

#### **Table of Contents**

#### Part 1 Social Networks

| 1 | Social Buttons | 1 |
|---|----------------|---|
| 2 | FaceBook A PI  | 3 |
| 3 | Twitter API    | 4 |
| 4 | LinkedIn API   | 5 |
| 5 | Google +       | 6 |

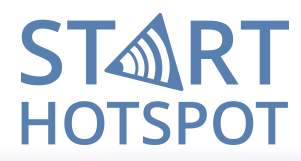

#### **1** Social Networks

For those busy people, login with social account is sometimes the best and the fastest choice to get WiFi. Our platform can be configured to accept login from several social networks. Since users are usually logged in on their mobile devices, the only thing they need to do is to click the button of a preferred social network, and login on it to access to WiFi.

Supported networks are Facebook, LinkedIn Twitter, and Google+

#### **1.1** Social Buttons

Enabling access using social media is easy done with enabling social media button on your splash page.

Go to **Splash Page** panel and select Page where you plan to enable it.

If you plan to offer only social media based free access go to **Login Forms** and select to use **Social Network** 

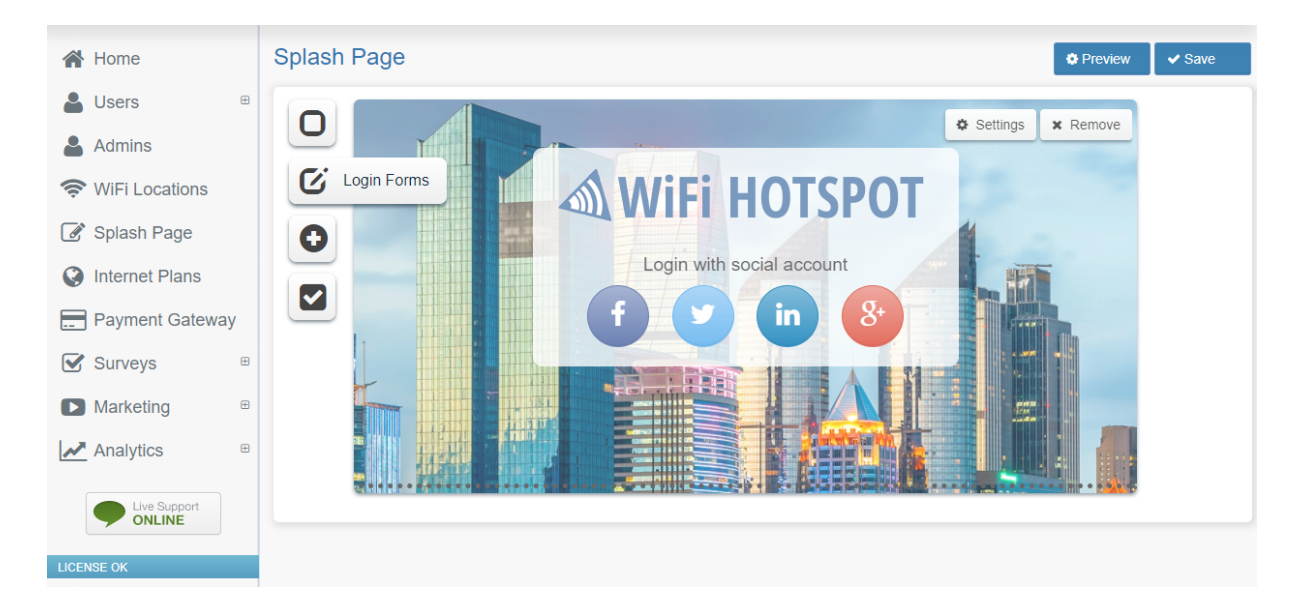

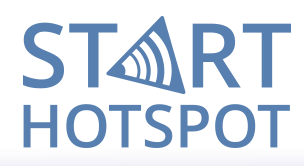

If you plan to enable it as additional access mode beside some other already set on Splash Page, go to **Features** and enable **Social Networks** 

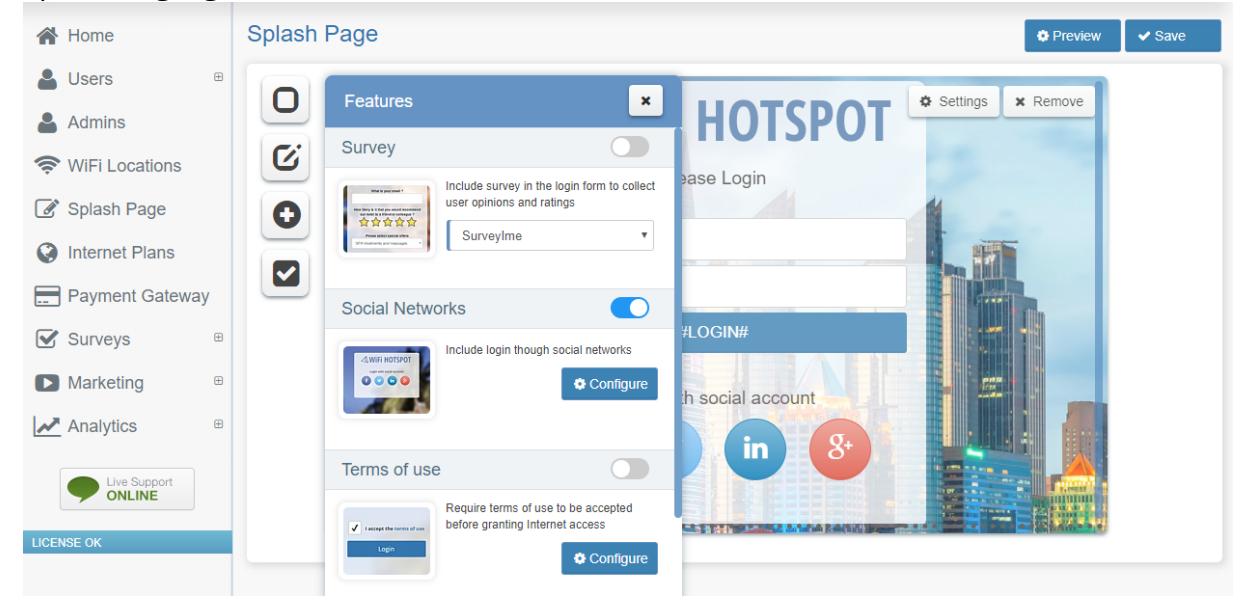

Press on Configuration button to select and set your own social network API. Select only social media which you configure and press on Save.

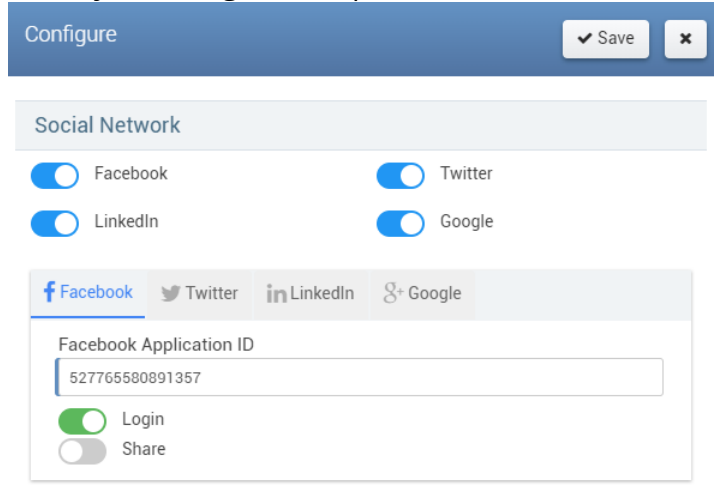

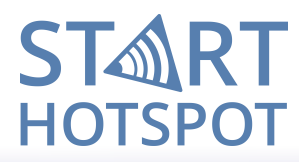

#### **1.2 FaceBook API**

Login on your FB account and go to Facebook for developers section

#### Press on + Add a New App

Set **Display Name**, confirm **Contact e-mail** address click on **Create App ID** Go to **Settings** panel. From **Basic** configure **Display Name** (this will be visible on the client browser later) and **Namespace** 

In **App Domains** filed set **starthotspot.com** and **connect.starthotspot.com** Contact E-mail field will already have your address

In **Privacy Policy URL** field set <u>http://starthotspot.com/download/PrivacyPolicy.html</u> In **Category** menu select Business and Pages and press on **Save Changes** button After that press on **Add Platform** and choose **Website** 

In **Website Site URL** field enter <u>http://connect.starthotspot.com/login</u> and press on **Save Changes** button

From Settings panel go to Advanced section

In Security add 40.121.151.4 and 192.168.88.1 in Server IP Whitelist

Go to Facebook Login panel Settings. In Client OAuth Settings panel enable option Login from Devices and in

Valid OAuth redirect URIs type <u>https://connect.starthotspot.com/login</u> and <u>https://connect.starthotspot.com</u>

Then press on Save Changes button

Go to **App Review** section and set your application to be **Live** and available to the public.

At **Dashboard** section is available **App ID** which you will enter in the **Social Network Configure** tab.

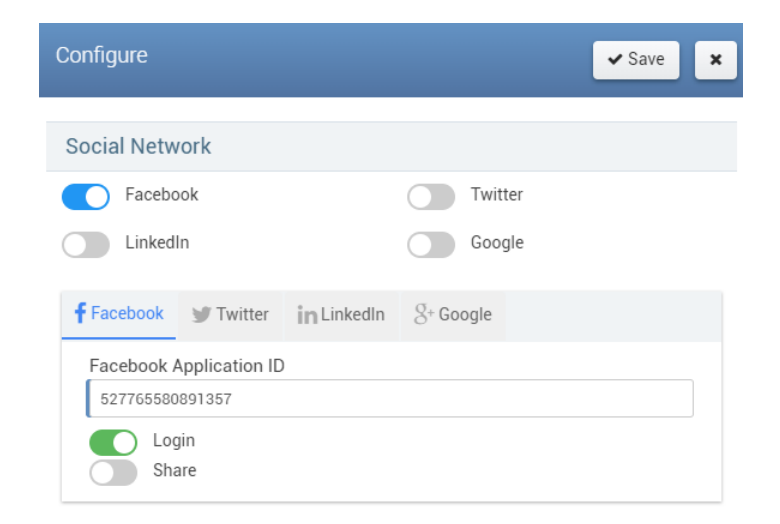

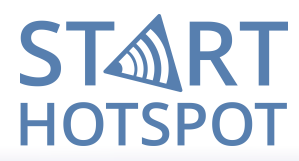

#### **1.3 Twitter API**

Login on your Twitter account and go to Twitter Application Management

Press on Create New App Set basic details: Name, Description, as Website set http://connect.starthotspot.com/login and as Callback URL set http://connect.starthotspot.com/redir\_twitter Accept Developer Agreement and press on Create your Twitter application Go to Settings panel In Privacy Policy URL and Terms of Service URL add http://connect.starthotspot.com/privacy and http://starthotspot.com/download/PrivacyPolicy.html add Organization name and Organization website and press on Update Settings Go to Permissions panel and select option "Request email adresses from users" and press on Update Settings

From Keys and Access Tokens section and find your Consumer Key and Consumer Secret which you will enter in the Social Network Configure tab.

| Configure                                          |           |             |           | ✓ Save |  |
|----------------------------------------------------|-----------|-------------|-----------|--------|--|
| Social Network                                     |           |             |           |        |  |
| Facebook Twitter                                   |           |             |           |        |  |
| Linkedl                                            | n         |             | Google    |        |  |
| <b>f</b> Facebook                                  | y Twitter | in LinkedIn | S+ Google |        |  |
| Consumer Key                                       |           |             |           |        |  |
| pg9uvzgWXWnpy9UkNbp80gbRC                          |           |             |           |        |  |
| Consumer Secret                                    |           |             |           |        |  |
| eY9a60aoanneHYGge91D7JQCf5I5tPAftj9VMEyHtQLLziuE9Y |           |             |           |        |  |

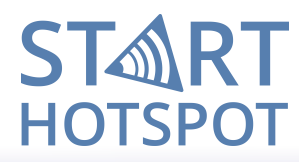

#### **1.4 LinkedIn API**

Login on your LinkedIn account and go to LinkedIn Developers section

Press on Create Application

Set **Company Name**, **Name** for your application, short **Description**, **Application Logo** From **Application Use** select **Communications** 

In **Website URL** field add your site URL address (for example <u>http://YourSite.com</u>)

Set Business Email, Business Phone and select option I have read and agree to the LinkedIn API Terms of Use.

Click on **Submit** to create application.

Be sure that **r\_basicprofile** and **r\_emailadress** is selected and click on **Update** Go to **OAuth 2.0** 

type <a href="http://connect.starthotspot.com/redir\_linkedin">http://connect.starthotspot.com/redir\_linkedin</a> and click on Add and Update Go to Settings and from Application Status select Live and click on Update

From Authentication section is visible Client ID which you will enter in the Social Network Configure tab.

| Configure                          | ✓ Save ×           |
|------------------------------------|--------------------|
| Social Network                     |                    |
| Facebook                           | Twitter            |
| LinkedIn                           | Google             |
| 🕈 Facebook 🎯 Twitter in            | LinkedIn &+ Google |
| LinkedIn API Key<br>77suxwk71ukg5c |                    |

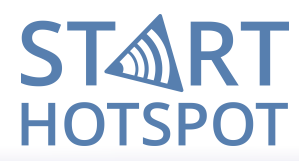

#### 1.5 Google +

Login on your Google + account and go to to <u>Google API manager</u>.

From Dashboard panel Enable API

In list find Social APIs and click on Google+ API

Go to **Credentials** panel and from **Create credentials** select **OAuth client ID** 

Choose Web application as application type and set Name

In **Authorized Javascript origins** field enter platform URL <u>http://connect.starthotspot.com</u> In **Authorized redirect URLs** field enter <u>http://connect.starthotspot.com/redir\_google</u> and <u>http://connect.starthotspot.com.nip.io/redir\_google</u>

Press on **Create** button.

In new window you will see **Client ID** and **Client Secret** which you will enter in the **Social Network Configure** tab.

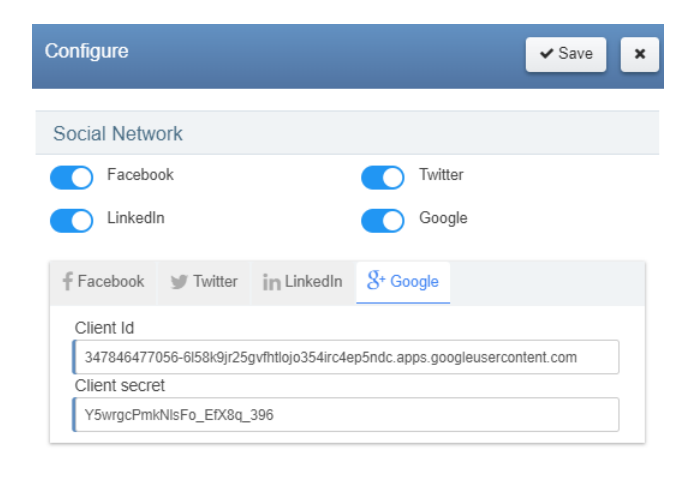

### ST RT HOTSPOT

ANTAMEDIA NEBOJSINA 30 11000 BELGRADE SERBIA

SALES US +14088444480 UK +442081446610 INT +381652106600 INT +381652108800 sales@antamedia.com

CUSTOMER SUPPORT US +14088444450 AU +61280035990 INT +381652107700 INT +381642101636 support@antamedia.com

www.starthotspot.com